# Using the Visual Studio Debugger

## Introduction

- There are two types of errors
  - Compilation errors
  - Logic errors (also called bugs)
- Eliminate compilation errors from your code
- Most C++ compiler vendors provide software called a debugger
  - Allows you to monitor the execution of your programs to locate and remove logic errors

## Why Should I Use Visual Studio to Debug my Program?

- Even most experienced coder creates errors or "bugs"
- Visual Studio debugger will provide two powerful runtime facilities:
  - Trace the program Execution
  - Watch variables during program execution
- These allow you to stop at procedure locations, inspect memory and register values, change variables, observe message traffic, and get a close look at what your code does.

# **Project Configuration Settings**

- Debug vs. Release Configurations
  - The **Debug** configuration of your program is compiled with full symbolic debug information and no optimization.
  - The **Release** configuration of your program is fully optimized and contains no symbolic debug information.
  - Must be in Debug configuration to debug your program!.

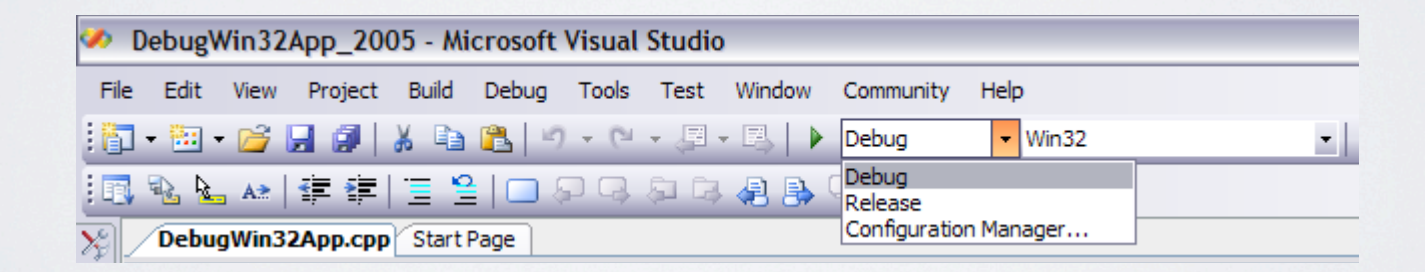

### Getting Acquainted with Visual Studio Debugger

- Debugger Windows
  - Autos
  - Locals
  - Watch
  - Call Stack
  - etc.

- Execution Control
  - Starting or Continuing Execution
  - Stopping
  - Breaking Execution
  - Stepping Into and Out of code
  - etc.

## Debugging Example #1 Console app

This simple console program should determine whether two integers are equal.

Code compiled just fine, 0 warnings, 0 errors C:\Users\zidian\Desktop\DebugConsoleApp\DebugConsoleApp....
Enter first integer: 3
Enter second integer: 5
They are Equal!
Please enter a character to exit

... BUT the code obviously has a logical error! 3 does not equal 5!

### **Debugging Example #1 (a console app.)**

| 😎 DebugConsoleApp - Microsoft Visual Studio (Adminis                                                                                                    | strator)                                                                                                    |
|----------------------------------------------------------------------------------------------------|----------------------------------------------------------------------------------------------------|
| File Edit View Project Build Debug Team D                                                                                                    | ata Tools VisualSVN Architecture Test Analyze Window Help                                                                                                    |
| :∎· <b>⊡·⊒</b> ⊴∎;≉чаа;••(•••                                                                                                    |                                                                                                    |
| 🏷 Solution Explorer 🔹 🕂 🗙                                                                                                    | DebugConsoleApp.cpp ×                                                                                                    |
| o<br>B<br>B<br>Solution 'Debug Concole() np' (1 project)                                                                                                    | (Global Scope)                                                                                                    |
| <ul> <li>DebugConsoleApp</li> <li>External Dependencies</li> <li>Header Files <ul> <li>std_lib_facilities.h</li> <li>Resource Files</li> <li>Source Files</li> <li>DebugConsoleApp.cpp</li> </ul> </li> </ul> | <pre>2 E#include "std_lib_facilities.h" 3 4 5 Eint main() 6 { 7 int x, y; 8 9 cout &lt;&lt; "Enter first integer: "; 10 cin &gt;&gt; x; 11 12 cout &lt;&lt; "Enter second integer: "; 13 cin &gt;&gt; y; 14 15 if(x=y) 16 cout &lt;&lt; "They are Equal!" &lt;&lt; endl; 17 else if(x&gt;y) 18 cout &lt;&lt; "The first one is bigger!" &lt;&lt; endl; 19 else 20 cout &lt;&lt; "The second ont is bigger!" &lt;&lt; endl; 21 22 cout &lt;&lt; endl; 23 24 keep_window_open(); 25 return 0; 27 } </pre> |
| 🖏 Solution Explorer 📑 Team Explorer                                                                                                    | 100 % • <                                                                                                    |
| 🔲 Output 🔉 Find Symbol Results 🧮 Code Metr<br>Ready                                                                                                    | ics Results 📸 Error List                                                                                                    |

HY150 Programming, University of Crete

Lecture: Visual Studio Debugger, Slide 7

## What is a Breakpoint?

- Breakpoints are user-defined code locations that pause execution
- You know them by the little, red "dot" in the left margin of the editor window
- F9 to add or remove (toggle)
- Or left-mouse click in margin
- Unlimited number of them to use.

| e Edit     | View Project Build Debug Tools Test Window Community Help        |   |
|------------|------------------------------------------------------------------|---|
| - 🛅 -      | 🚰 🛃 🎒 👗 🖺 🖄 🕫 - 🔍 - 📮 - 🖳 🕨 Debug 🛛 - Win32 🔹 🖡                  | * |
| 1 🖻 🕯      | )   15   15   15   15   15   17   17   17                        | Ð |
| Objec      | Browser Start Page DebugWin32App.cpp                             | × |
| (Global Sc | ope) 🔍 = WinMain(HINSTANCE hInstance, HINSTANCE hPrevInstan      | ~ |
| þ          | //                                                               |   |
|            | // Main Loop                                                     |   |
| -          | //                                                               |   |
|            | <pre>while( msg.message != WM_QUIT )</pre>                       |   |
|            | {                                                                |   |
|            | <pre>if( PeekMessage( &amp;msg, NULL, 0, 0, PM_REMOVE ) )</pre>  |   |
|            |                                                                  |   |
|            | Iranslatemessage( &msg );<br>DierstebMessage( &msg );            | r |
|            | Dispatchnessage( &msg );                                         | Ξ |
|            |                                                                  | - |
|            | l l                                                              |   |
|            | <pre>// Process input, update the scene and render it here</pre> |   |
| T          | ,,                                                               |   |
|            |                                                                  |   |
| -          | // Give up some CPU time                                         |   |
|            | Sleep(1);                                                        |   |
|            | }                                                                |   |
|            | }                                                                |   |
|            |                                                                  |   |
|            |                                                                  |   |
|            | return (int) msg.wParam;                                         |   |
| }          |                                                                  |   |
|            |                                                                  | ~ |
|            |                                                                  |   |

### Debugging Example #1 (continued)

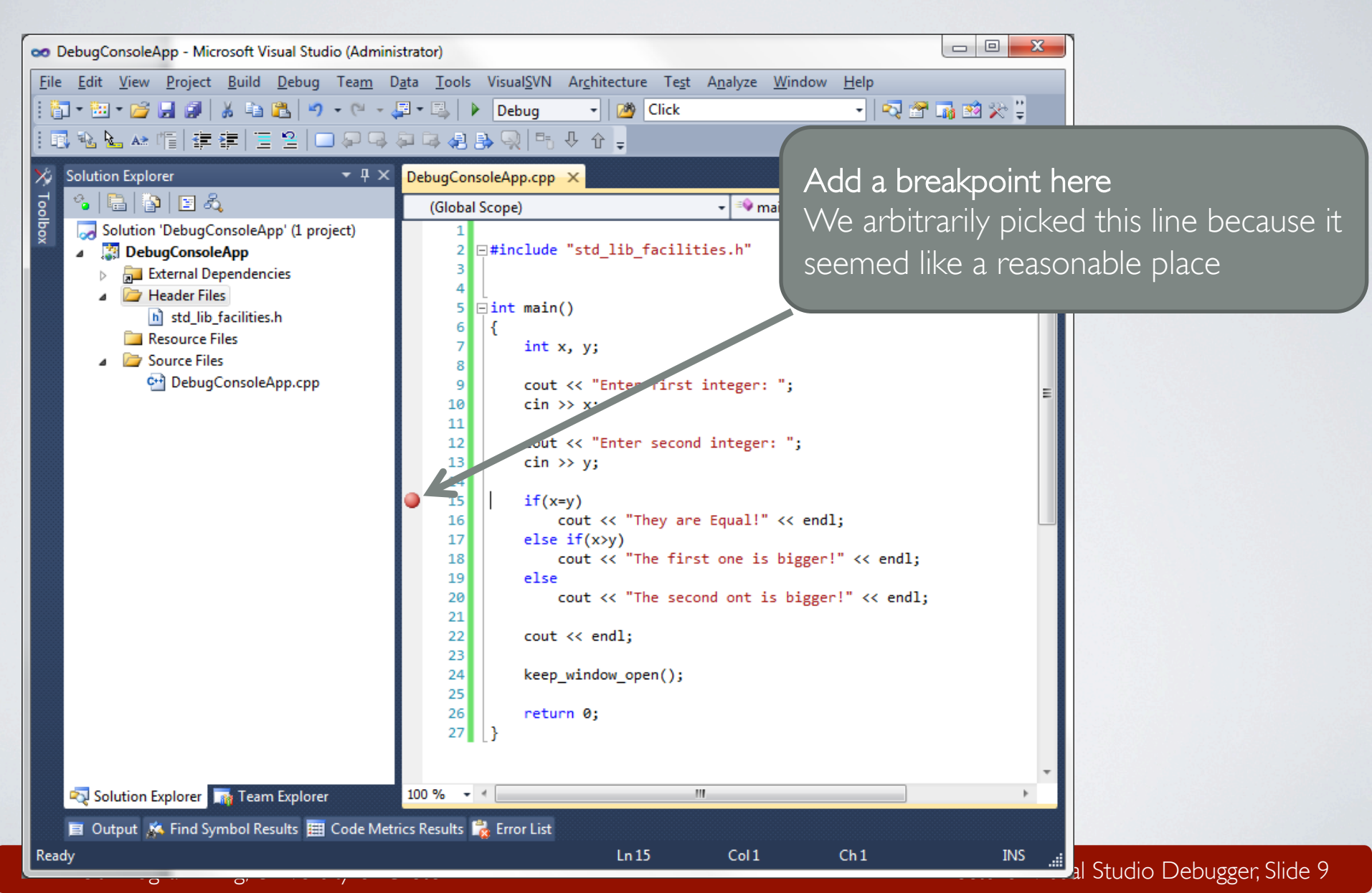

## Starting the Debugging Session

- Make sure you are in a Debug configuration
- Press F5
- Or click on Debug icon
- Or select menu Debug Start Debugging

| View Project Build                                                         | Debu | g Team      | Data    | Tools    | VisualSVN | Architecture |
|----------------------------------------------------------------------------|------|-------------|---------|----------|-----------|--------------|
| i • 💕 🛃 🗿   🐰 🛍                                                            |      | Windows     |         |          |           | •            |
| ⊾ 🔺 📬 🛊 🚝 💆                                                                |      | Start Debu  | gging   |          | F5        |              |
| on Explorer                                                                | ≡Þ   | Start With  | out Deb | ugging   | Ctrl+     | -F5          |
| 🗟   😰   🗉 🖧                                                                |      | Start Perfo | rmance  | Analysis | s Alt+    | F2           |
| Solution 'DebugConsoleA <sub>l</sub><br><b>③ DebugConsoleApp</b>           |      | Exceptions  | S       |          | Ctrl+     | -D, E        |
| External Dependent                                                         | S    | Step Into   |         |          | F11       |              |
| <ul> <li>Image: Header Files</li> <li>Image: std_lib_facilities</li> </ul> | Ç⊒   | Step Over   |         |          | F10       |              |
| Resource Files                                                             |      | Toggle Bre  | eakpoin | t        | F9        |              |
| Carrier Films                                                              |      | Nam Presh   | in ount |          |           |              |

### Debugging Example #1 - Running in the debugger

| <u>File Edit View Project</u> | <u>B</u> uild <u>D</u> ebug                                      | Tea <u>m</u> | D <u>a</u> ta | <u>T</u> ools                                                                   | Visu                             | ual <u>S</u> VN                                                                                                    | Ar <u>c</u> hitecture Te                                                                                              | e <u>s</u> t A <u>n</u> alyze <u>W</u>                                            | <u>V</u> indow <u>I</u> | <u>H</u> elp     |                   |                 |            |
|-------------------------------|------------------------------------------------------------------|--------------|---------------|---------------------------------------------------------------------------------|----------------------------------|----------------------------------------------------------------------------------------------------|----------------------------------------------------------------------------------------------------|-----------------------------------------------------------------------------------|-------------------------|------------------|-------------------|-----------------|------------|
|                               | * • •                                                            | - (2)        | • (월 •        |                                                                                 | De                               | ebug                                                                                                    | - Click                                                                                                    | :                                                                                 |                         | <u>-</u>   🖓 🖞   | st 🎲 🔜 🔆          | <b>9</b> 📑 🗄    | •          |
| ! □, ч. ೬. ሎ 作  拝             | 1  1  2   -                                                      | ) (j) (j     | 4 💭           | 📮 🛃 i                                                                           | <b>}</b> 4                       | - <del>√</del>   ₽5                                                                                                    | ₩ û <mark>-</mark>                                                                                                    |                                                                                   |                         |                  |                   |                 |            |
| Solution Explorer             | •                                                                | Ψ×           | Debu          | gConsole                                                                        | App.o                            | .срр 🗙                                                                                                    |                                                                                                    |                                                                                   |                         |                  |                   |                 | •          |
| 🌯   🖶   📴                     |                                                                  |              | (G            | lobal Sco                                                                       | ope)                             |                                                                                                    |                                                                                                    | + <sup>≡</sup> ∳ r                                                                | main()                  |                  |                   |                 | -          |
| Solution DebugConsoleAp       | oleApp' (1 project)<br>p<br>idencies<br>ilities.h<br>soleApp.cpp |              | •             | 9<br>10<br>11<br>12<br>13<br>14<br>15<br>16<br>17<br>18<br>19<br>20<br>21<br>22 | cc<br>c:<br>c:<br>i:<br>e:<br>c: | <pre>cout &lt;&lt;<br/>cout &lt;&lt;<br/>cin &gt;&gt;<br/>cin &gt;&gt;<br/>cout<br/>else if<br/>cou<br/>else<br/>cou<br/>cout&lt;&lt;</pre> | "Enter first<br>"Enter second<br>y;<br>t << "They are<br>(x>y)<br>t << "The firs<br>t << "The seco<br>endl;           | <pre>integer: "; integer: "; Equal!" &lt;&lt; e t one is bigg nd ont is big</pre> | endl;<br>ger!" <<       | endl;<br>< endl; |                   |                 | <b>∓</b> ▲ |
| 🎼 IntelliTrace 🛛 🔩 Solutio    | on Explorer                                                      |              | 100 %         | • • [                                                                           |                                  |                                                                                                    |                                                                                                    |                                                                                   |                         |                  |                   |                 | F.         |
| Autos                         |                                                                  |              |               | <b>▼</b> ₽                                                                      | ×                                | Call Sta                                                                                                    | :k                                                                                                    |                                                                                   |                         |                  |                   | *               | Ψ×         |
| Name Value                    |                                                                  |              |               | Туре                                                                            | ^                                | Nan                                                                                                    | ne                                                                                                    |                                                                                   |                         |                  |                   | Langua          | ige 🔶      |
|                               |                                                                  |              |               | int                                                                             | - 1                              | Deb                                                                                                    | ugConsoleApp.exe                                                                                                    | main() Line 15                                                                    |                         | FFF 0.40         |                   | C++             | -          |
| y J                           |                                                                  |              |               | m                                                                               |                                  | Deb<br>kern<br>[Fra<br>ntdl<br>ntdl                                                                                                    | ugConsoleApp.exe<br>ugConsoleApp.exe<br>el32.dll!7526339a()<br>mes below may be<br>.dll!776d9ef2()<br>.dll!776d9ec5() | incorrect and/or                                                                  | r missing,              | no symbol:       | s loaded for kerr | C<br>C<br>nel3. |            |
|                               | n 👼 Lo 🚎                                                         | Au           | <b>震</b> W    | . 🛃 T                                                                           | h                                |                                                                                                    |                                                                                                    |                                                                                   |                         |                  |                   |                 | Ŧ          |
| 🙀 Err 🔳 Ou 🎄 Fi               |                                                                  |              |               |                                                                                 |                                  |                                                                                                    |                                                                                                    |                                                                                   |                         |                  |                   |                 |            |

### **Debugging Example #1 Stepping, examine variables**

| IntelliTrace                                                                                                    | <ul> <li>↓ ↓ ↓ ↓ ↓ ↓ ↓ ↓ ↓ ↓ ↓ ↓ ↓ ↓ ↓ ↓ ↓ ↓ ↓</li></ul>                                                                                                   | <pre>Pebug - P Click - P P P P P P P P P P P P P P P P P P</pre>                                                                                                    |
|----------------------------------------------------------------------------------------------------|----------------------------------------------------------------------------------------------------|----------------------------------------------------------------------------------------------------|
| IntelliTrace                                                                                                    | ✓ DebugConsoleA<br>(Global Scop)<br>9<br>10<br>11<br>12<br>13<br>14<br>14<br>15<br>15<br>16<br>17<br>18<br>19<br>20<br>21<br>22<br>21<br>22<br>100 % ▼ < _ | <pre>eApp.cpp × eApp.cpp × exppe)</pre>                                                                                                    |
| <ul> <li>A X</li> <li>Colution Explorer</li> <li>A X</li> <li>Solution 'DebugConsoleApp' (1 project)</li> <li>DebugConsoleApp</li> <li>External Dependencies</li> <li>Header Files</li> <li>std_lib_facilities.h</li> <li>Resource Files</li> <li>Source Files</li> <li>Source Files</li> <li>DebugConsoleApp.cpp</li> </ul> | ✓ DebugConsoleA<br>(Global Scop)<br>9<br>10<br>11<br>12<br>13<br>14<br>15<br>⇒ 16<br>17<br>18<br>19<br>20<br>21<br>22<br>23<br>100 % ▼ ≮                   | <pre>eApp.cpp ×  ppe)</pre>                                                                                                    |
| <ul> <li>Solution 'DebugConsoleApp' (1 project)</li> <li>Solution 'DebugConsoleApp</li> <li>External Dependencies</li> <li>Header Files</li> <li>std_lib_facilities.h</li> <li>Resource Files</li> <li>Source Files</li> <li>DebugConsoleApp.cpp</li> </ul>                                                                  | (Global Scope<br>9<br>10<br>11<br>12<br>13<br>14<br>●<br>15<br>●<br>16<br>17<br>18<br>19<br>20<br>21<br>22<br>33<br>100 % ▼ ≮                              | <pre>ppe)</pre>                                                                                                    |
| Solution 'DebugConsoleApp' (1 project)  Solution 'DebugConsoleApp  Header Files  Header Files  Solution Files  DebugConsoleApp.cpp  IntelliTrace Solution Explorer  Autos                                                                                                    | 9<br>10<br>11<br>12<br>13<br>14<br>15<br>➡<br>16<br>17<br>18<br>19<br>20<br>21<br>22<br>23<br>100 % ➡ ◀                                                    | <pre>cout &lt;&lt; "Enter first integer: ";<br/>cin &gt;&gt; x;<br/>cout &lt;&lt; "Enter second integer: ";<br/>cin &gt;&gt; y;<br/>if(x=y)<br/>cout &lt;&lt; "They are Equal!" &lt;&lt; endl;<br/>else if(x&gt;y)<br/>cout &lt;&lt; "The first one is bigger!" &lt;&lt; endl;<br/>else<br/>cout &lt;&lt; "The second ont is bigger!" &lt;&lt; endl;<br/>cout &lt;&lt; endl;<br/>else<br/>cout &lt;&lt; endl;<br/>cout &lt;&lt; endl;</pre> |
| IntelliTrace 💫 Solution Explorer                                                                                                    | 100 % 👻 🖌 🔛                                                                                                    | III                                                                                                    |
| Autos                                                                                                    |                                                                                                    |                                                                                                    |
| NI NI NI NI NI NI NI NI NI NI NI NI NI N                                                                                                    | <b>-</b> ₽ 3                                                                                                    | · × Call Stack                                                                                                    |
| Name Value                                                                                                    | Type /                                                                                                    | DebugConcoleAnn evelmain() Line 16     C++                                                                                                    |
| ✓ x 5                                                                                                    | int                                                                                                    | DebugConsoleApp.exe! tmainCRTStartup() Line 555 + 0x19 bytes C                                                                                                    |
|                                                                                                    |                                                                                                    | DebugConsoleApp.exe!mainCRTStartup() Line 371 C                                                                                                    |
|                                                                                                    |                                                                                                    | kernel32.dll!7526339a()                                                                                                    |
|                                                                                                    |                                                                                                    | [Frames below may be incorrect and/or missing, no symbols loaded for kernel3                                                                                                    |
|                                                                                                    |                                                                                                    | ntdll.dll!//6d9et2()                                                                                                    |
|                                                                                                    |                                                                                                    | Intuituiti://daseCity                                                                                                    |

## Execution Control Stepping through your code

- Starting / Stopping
- Breaking
- Stepping through your application
- (F10, F11 or Toolbar buttons)
- Run to a specific location
- Run To Cursor (right-click menu)

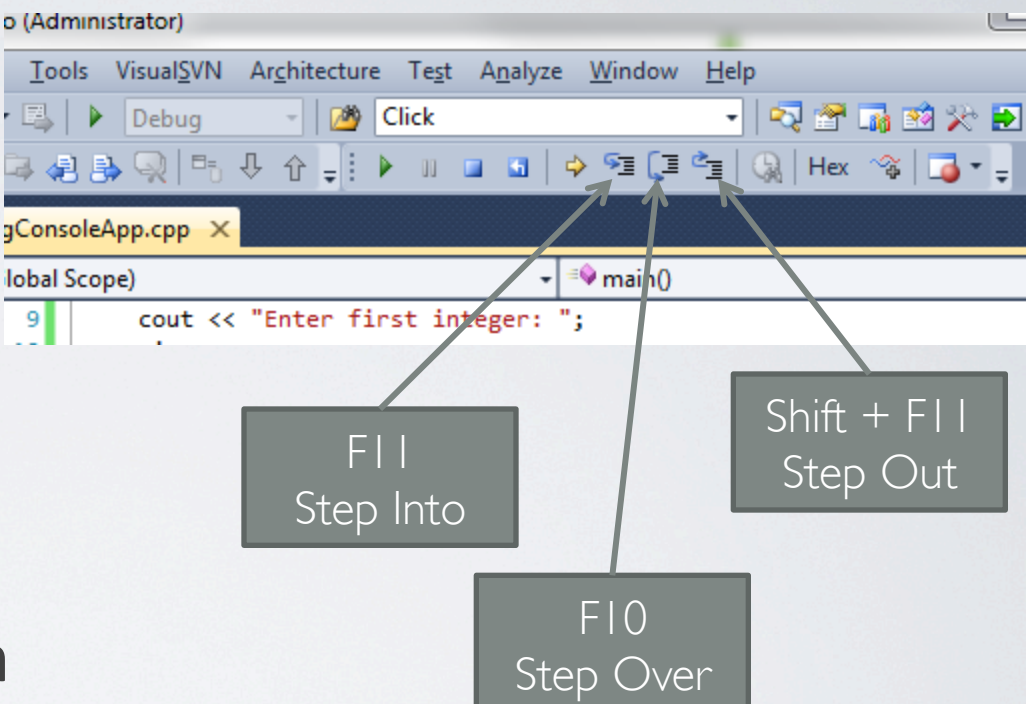

## Autos Window

#### • Name

 The names of all variables in the current statement and the previous statement. The current statement is the statement at the current execution location, which is the statement that will be executed next if execution continues.

#### • Value

 The value contained by each variable. By default, integer variables are represented in decimal form.

#### • Type

 The data type of each variable listed in the Name column.

| Autos |      |       |      |      |      | - T  | ×        |
|-------|------|-------|------|------|------|------|----------|
| Name  |      | Value |      |      | T    | Гуре | *        |
| 🧼 🛠   |      | 5     |      |      | i    | nt   |          |
| 🥥 y   |      | 5     |      |      | i    | nt   |          |
|       |      |       |      |      |      |      |          |
|       |      |       |      |      |      |      |          |
|       |      |       |      |      |      |      |          |
|       |      |       |      |      |      |      |          |
|       |      |       |      |      |      |      |          |
|       |      |       |      |      |      |      |          |
|       |      |       |      |      |      |      | -        |
| 📸 Err | 🔳 Ou | 🔉 Fin | 👼 Lo | 武 Au | 👼 Wa | 🛃 Tł | <b>.</b> |

## Locals Window

### • Name

 This column contains the names of all local variables in the current scope.

### • Value

 The value contained by each variable. By default, integer variables are represented in decimal form.

### • Type

The data type of each variable listed in the Name column.

| Locals         |                |           |      | Х |
|----------------|----------------|-----------|------|---|
| Name           | Value          |           | Туре | * |
| 🖉 x            | 5              |           | int  |   |
| 🧼 y            | 5              |           | int  |   |
|                |                |           |      |   |
|                |                |           |      |   |
|                |                |           |      |   |
|                |                |           |      |   |
|                |                |           |      |   |
|                |                |           |      |   |
|                |                |           |      |   |
| -              |                |           | _    | Ŧ |
| 🛛 🔂 Err 🛛 🧮 Ou | 🔉 🐺 Fin 🐺 🌆 Lo | 🗮 Au 💻 Wa | 🛃 Th | r |

# Watch window(s)

- Watch window displays Name, Value, and Type of variables
- Type in or click-drag variables into window
- Change values live while at break

#### • You have 4 independent Watch windows

| Watch 1  |                 |                      |                    |               | × |      |   |
|----------|-----------------|----------------------|--------------------|---------------|---|------|---|
| Name     | Value           |                      | Туре               |               | ^ |      |   |
| 📮 player | {x=25.000000 y= | 50.000000 state=24 } | Player             |               |   |      |   |
| - x      | 25.000000       |                      | float              |               |   |      |   |
| — у      | 50.000000       |                      | float              |               |   |      |   |
| state    | 24              |                      | int                |               |   |      |   |
| IsAlive  | true            |                      | bool               |               |   |      |   |
| Health   | 100             |                      | int                |               |   |      |   |
|          |                 |                      |                    |               |   |      | - |
|          |                 | Watch 1              |                    |               |   |      |   |
|          |                 | Name                 | Value              | ð             |   | Туре |   |
|          |                 | 🥥 x                  | 5                  |               |   | int  |   |
|          |                 | 🥥 y                  | 634                | ſ             |   | int  |   |
|          |                 |                      |                    |               |   |      |   |
|          |                 |                      |                    |               |   |      |   |
|          |                 |                      |                    |               |   |      |   |
|          |                 |                      |                    |               |   |      |   |
|          |                 |                      |                    |               |   |      |   |
|          |                 |                      |                    |               |   |      |   |
|          |                 |                      |                    |               |   |      | V |
|          |                 |                      | ] Throade   🔜 Modu | laa 🔜 Wakab 1 |   |      |   |
|          |                 | Aucos 100 Locais 10  | Inceas Modu        | watch I       |   |      |   |

HY150 Programming, University of Crete

Lecture: Visual Studio Debugger, Slide 16

### Debugging Example #1 – Found error

| <u>File Edit View</u>                                                                     | <u>P</u> roject <u>B</u> uild <u>D</u>                                                                                               | ebug Tea <u>m</u> | D <u>a</u> ta <u>T</u>                                                                     | ools V      | /isual <u>S</u> VN                                                                             | Ar <u>c</u> hitecture Te <u>s</u> t                                                                                                    | A <u>n</u> alyze <u>W</u> indow                                                    | <u>H</u> elp                                               |                              |
|-------------------------------------------------------------------------------------------|----------------------------------------------------------------------------------------------------|-------------------|--------------------------------------------------------------------------------------------|-------------|------------------------------------------------------------------------------------------------|----------------------------------------------------------------------------------------------------|------------------------------------------------------------------------------------|------------------------------------------------------------|------------------------------|
| i 🖥 + 🔛 + 💕                                                                               | 🗐 🥔   X 🖬 🛱                                                                                                    | 9-0               | - JE - E                                                                                   |             | Debug                                                                                          | - 🏄 Click                                                                                                    |                                                                                    | - 🛛 🕾 🖬                                                    | à 📯 🛃 🛄 🍹 🕨                  |
| 📑 🗞 📐 🗛                                                                                   | 帽建建门团的                                                                                                    | ≗∣₽0              | a 💷 🛤                                                                                      | 42 🗈        | Q =                                                                                            | ↓ ↓                                                                                                    |                                                                                    |                                                            |                              |
| Solution Explorer                                                                         |                                                                                                    | τIX               | DebugCo                                                                                    | ncole A n   | n cnn                                                                                          |                                                                                                    |                                                                                    |                                                            |                              |
|                                                                                           |                                                                                                    |                   | Clab                                                                                       | полемр      | , hichh                                                                                        |                                                                                                    |                                                                                    |                                                            |                              |
| Solution 'Del<br>Solution 'Del<br>DebugCa<br>Extern<br>Head<br>Source<br>Source<br>Di     | ougConsoleApp' (1 p<br>onsoleApp<br>nal Dependencies<br>er Files<br>d_lib_facilities.h<br>urce Files<br>e Files<br>ebugConsoleApp.cp | p                 | 9<br>10<br>11<br>12<br>13<br>14<br>5<br>16<br>17<br>18<br>19<br>20<br>20<br>21<br>22<br>23 | [           | <pre>cout &lt; cin &gt;&gt; cout &lt; cin &gt;&gt; if(x=y co else i co else co cout &lt;</pre> | <pre>&lt; "Enter first int<br/>x;<br/>&lt; "Enter second in<br/>y;<br/>)<br/>of &lt; "They are Eq<br/>f(x&gt;y)<br/>ut &lt;&lt; "The first o<br/>ut &lt;&lt; "The second of<br/>&lt; endl;</pre> | eger: ":<br>teger: ",<br>ual!" << endl;<br>ne is bigger!"<br>ont is bigger!'       | < <pre>&lt;&lt; endl;<br/>' &lt;&lt; endl;</pre>           | -y)                          |
| Intelli I race                                                                            | Solution Explorer                                                                                                    |                   | 100 %                                                                                      |             |                                                                                                |                                                                                                    |                                                                                    |                                                            | - 8.1                        |
| Autor                                                                                     |                                                                                                    |                   | Tra                                                                                        | • 4 ×       | Call St                                                                                        | ack                                                                                                    |                                                                                    |                                                            | , ∓ ∓<br>Language            |
| Name                                                                                      | Value                                                                                                    |                   | 1.11                                                                                       | <i>ie</i> – |                                                                                                | me                                                                                                    |                                                                                    |                                                            | Language                     |
| Name                                                                                      | Value                                                                                                    |                   | int                                                                                        |             |                                                                                                | hugConsoleApp evelma                                                                                                    | in () Line 15                                                                      |                                                            | C++                          |
| Name<br>X<br>X<br>X<br>X                                                                  | Value<br>3<br>5                                                                                                    |                   | int<br>int                                                                                 | _           | De De                                                                                          | bugConsoleApp.exe!ma<br>bugConsoleApp.exe! tr                                                                                                    | in() Line 15<br>nainCRTStartup()                                                   | .ine 555 + 0x19 bytes                                      | C++<br>C                     |
| Name<br>X<br>X<br>X<br>X<br>V<br>X                                                        | Value<br>3<br>5                                                                                                    |                   | int<br>int                                                                                 |             | De<br>De                                                                                       | bugConsoleApp.exe!ma<br>bugConsoleApp.exe!_tr<br>bugConsoleApp.exe!ma                                                                                                    | in() Line 15<br>nainCRTStartup() I<br>inCRTStartup() Lin                           | ine 555 + 0x19 bytes<br>e 371                              | C++<br>C<br>C                |
| Name                                                                                      | Value<br>3<br>5                                                                                                    |                   | int<br>int                                                                                 |             | De<br>De<br>De<br>kei                                                                          | bugConsoleApp.exe!ma<br>bugConsoleApp.exe!_tr<br>bugConsoleApp.exe!ma<br>nel32.dll!7526339a()                                                                                                    | in() Line 15<br>nainCRTStartup() I<br>inCRTStartup() Lin                           | .ine 555 + 0x19 bytes<br>e 371                             | C++<br>C<br>C                |
| Name                                                                                      | Value<br>3<br>5                                                                                                    |                   | int<br>int                                                                                 |             | De<br>De<br>De<br>kei                                                                          | bugConsoleApp.exelma<br>bugConsoleApp.exel_tr<br>bugConsoleApp.exelma<br>nel32.dll!7526339a()<br>ames below may be inco                                                                          | in() Line 15<br>nainCRTStartup() I<br>inCRTStartup() Lin<br>prrect and/or missir   | .ine 555 + 0x19 bytes<br>e 371<br>ng, no symbols loaded fi | C++<br>C<br>C<br>or kernel3  |
| Name<br>v x<br>v y                                                                        | Value<br>3<br>5                                                                                                    |                   | int<br>int                                                                                 |             | De<br>De<br>De<br>ke<br>[Fr                                                                    | bugConsoleApp.exe!ma<br>bugConsoleApp.exe!_tr<br>bugConsoleApp.exe!ma<br>nel32.dll!7526339a()<br>ames below may be inco<br>ill.dll!776d9ef2()                                                    | in() Line 15<br>nainCRTStartup() I<br>inCRTStartup() Lin<br>prrect and/or missin   | ine 555 + 0x19 bytes<br>e 371<br>ng, no symbols loaded f   | C++<br>C<br>C<br>or kernel3. |
| Name                                                                                      | Value<br>3<br>5                                                                                                    |                   | int<br>int                                                                                 |             | De<br>De<br>De<br>kei<br>[Fr<br>ntd                                                            | bugConsoleApp.exelma<br>bugConsoleApp.exel_tr<br>bugConsoleApp.exelma<br>nel32.dll!7526339a()<br>ames below may be inco<br>all.dll!776d9ef2()<br>lll.dll!776d9ec5()                              | in() Line 15<br>nainCRTStartup() Lin<br>inCRTStartup() Lin<br>prrect and/or missi  | ine 555 + 0x19 bytes<br>e 371<br>ng, no symbols loaded f   | C++<br>C<br>C<br>or kernel3, |
| Name<br>X<br>X<br>Y                                                                       | Value<br>3<br>5                                                                                                    |                   | int<br>int                                                                                 |             | De<br>De<br>kei<br>[Fr<br>nto                                                                  | bugConsoleApp.exelma<br>bugConsoleApp.exel_tr<br>bugConsoleApp.exelma<br>nel32.dll!7526339a()<br>ames below may be inco<br>III.dll!776d9ef2()<br>III.dll!776d9ec5()                              | in() Line 15<br>nainCRTStartup() Lin<br>inCRTStartup() Lin<br>prrect and/or missin | ine 555 + 0x19 bytes<br>e 371<br>ng, no symbols loaded f   | C++<br>C<br>C<br>or kernel3  |
| Name<br>x<br>y<br>Karr 🗐 Ou.                                                              | Value<br>3<br>5<br>5<br>∰ Fin ₩ Lo.                                                                                                  | <u>E</u> Au       | int<br>int                                                                                 |             | De<br>De<br>kei<br>[Fr<br>nta<br>nta                                                           | bugConsoleApp.exelma<br>bugConsoleApp.exel_tr<br>bugConsoleApp.exelma<br>nel32.dll!7526339a()<br>ames below may be inco<br>III.dll!776d9ef2()<br>III.dll!776d9ec5()                              | in() Line 15<br>nainCRTStartup() Lin<br>inCRTStartup() Lin<br>prrect and/or missi  | ine 555 + 0x19 bytes<br>e 371<br>ng, no symbols loaded f   | C++<br>C<br>C<br>or kernel3  |
| Name<br>×<br>y<br>V<br>K<br>V<br>V<br>V<br>V<br>V<br>V<br>V<br>V<br>V<br>V<br>V<br>V<br>V | Value 3 5 5  K Fin  Lo.                                                                                                    | 🛒 Au              | int<br>int                                                                                 |             | De<br>De<br>ke<br>[Fr<br>ntr                                                                   | bugConsoleApp.exelma<br>bugConsoleApp.exel_tr<br>bugConsoleApp.exelma<br>nel32.dll!7526339a()<br>ames below may be inco<br>III.dll!776d9ef2()<br>III.dll!776d9ec5()                              | in() Line 15<br>nainCRTStartup() Lin<br>inCRTStartup() Lin<br>prrect and/or missin | ine 555 + 0x19 bytes<br>e 371<br>ng, no symbols loaded f   | C++<br>C<br>C<br>or kernel3  |

### **Debugging Example #1 - Fixed error, recompiled,** run, step

|                                                                                                    | n D <u>a</u> ta <u>T</u> ools Visual <u>S</u> VN Ar <u>c</u> hitecture Te <u>s</u> t A <u>n</u> alyze <u>W</u> indow <u>H</u> elp<br>-  -  -  -  -  -  -  -  -  -  -  -  -                                                                  | 4 🗖   |
|----------------------------------------------------------------------------------------------------|----------------------------------------------------------------------------------------------------|-------|
| : III: 18: 18: 18: 18: 18: 18: 19: 19: 19: 19: 19: 19: 19: 19: 19: 19                                                                                                    | G \$ \$ \$ \$ \$ \$ \$ \$ \$ \$ \$ \$ \$ \$ \$ \$ \$ \$ \$                                                                                                    |       |
|                                                                                                    | DebugConsoleApp.cpp X                                                                                                    |       |
| <ul> <li>Solution 'DebugConsoleApp' (1 project)</li> <li>DebugConsoleApp</li> <li>External Dependencies</li> <li>Header Files</li> <li>std_lib_facilities.h</li> <li>Resource Files</li> <li>Source Files</li> <li>DebugConsoleApp.cpp</li> </ul> | <pre>10</pre>                                                                                                    |       |
| Intelli I race Solution Explorer                                                                                                    |                                                                                                    |       |
| Autos                                                                                                    | Tune A Name                                                                                                    | Langu |
|                                                                                                    | int DebugConsoleApp.evelmain() Line 17                                                                                                    | C++   |
| ✓ y 5                                                                                                    | int DebugConsoleApp.exe!_tmainCRTStartup() Line 555 + 0x19 bytes                                                                                                    | C     |
|                                                                                                    | DebugConsoleApp.exe!mainCRTStartup()       Line 371       C         kernel32.dll!7526339a()       [Frames below may be incorrect and/or missing, no symbols loaded for kernel32.dll       ntdll.dll!776d9ef2()         ntdll.dll!776d9ec5() | C     |

Slide 18

### **Debugging Example #1 - Step. Hey the code worked!**

| 👓 DebugConsoleApp (Debugging) - Micro                                                                                                    | osoft Visual Studio (Administrator)                                                                                                    |                         |
|----------------------------------------------------------------------------------------------------|----------------------------------------------------------------------------------------------------|-------------------------|
| <ul> <li>DebugConsoleApp (Debugging) - Micro<br/>File Edit View Project Build Debug<br/>File Edit View Project Build Debug<br/>Solution Explorer</li> <li>Solution Explorer</li> <li>Solution 'DebugConsoleApp' (1 projections)</li> <li>BebugConsoleApp</li> <li>External Dependencies</li> <li>Header Files</li> <li>std_lib_facilities.h</li> <li>Resource Files</li> <li>Source Files</li> <li>Source Files</li> <li>DebugConsoleApp.cpp</li> </ul> | ug Team Dgta Tools Visual§VN Architecture Test Analyze Window Help         Image: Image: Im |                         |
|                                                                                                    | 22 cout << endl;                                                                                                    |                         |
| 🍕 IntelliTrace 🛛 💐 Solution Explorer                                                                                                    | 22 cout << endl;<br>23<br>24 keep_window_open();<br>100 % • 4 III                                                                                                    |                         |
| 屁 IntelliTrace 획 Solution Explorer<br>Autos                                                                                                    | 22 cout << endl;<br>23 24 keep_window_open();<br>100 % ▼ 4 III<br>▼ ₽ × Call Stack                                                                                                    | ]                       |
| IntelliTrace Real Solution Explorer Autos Name Value                                                                                                    | 22 cout << endl;<br>23 24 keep_window_open();<br>100 % ▼ 4 III<br>▼ ↓ × Call Stack<br>Type ▲ Name                                                                                                    | Langua                  |
| IntelliTrace     IntelliTrace       Autos       Name                                                                                                    | 22     cout << endl;                                                                                                    | Langua<br>C++           |
| IntelliTrace     IntelliTrace       Autos       Name                                                                                                    | 22     cout << endl;                                                                                                    | Langua<br>C++<br>C      |
| IntelliTrace     IntelliTrace       Autos       Name     Value                                                                                                    | 22     cout << endl;                                                                                                    | Langua<br>C++<br>C<br>C |
| IntelliTrace     IntelliTrace       Autos       Name     Value                                                                                                    | 22       cout << endl;                                                                                                    | Langua<br>C++<br>C<br>C |
| IntelliTrace     Solution Explorer       Autos     Name                                                                                                    | 22       cout << endl;                                                                                                    | Langua<br>C++<br>C<br>C |
| IntelliTrace     Solution Explorer       Autos     Name                                                                                                    | 22       cout << endl;                                                                                                    | Langua<br>C++<br>C      |
| IntelliTrace       Image: Solution Explorer         Autos       Value         Name       Value                                                                                                    | 22       cout << endl;                                                                                                    | Langua<br>C++<br>C<br>C |
| IntelliTrace   Autos   Name   Value                                                                                                    | 22       cout << endl;                                                                                                    | Langua<br>C++<br>C<br>C |

Slide 19